Adding Comments and Attachments

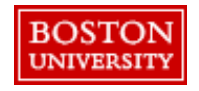

## Adding Comments and Attachments

BOST

Comments and Attachments can be added at the header level or line-level. Types of documents we recommend you attach include quotes, proposals, Statements of Work (SOW), Description of Services (DOS), and other documents detailing exactly what is being ordered. Do not share competitive bid documentation with suppliers as this is confidential.

| tems (1) |                                                                                                    |                                                   |                   |                            |                                                              |
|----------|----------------------------------------------------------------------------------------------------|---------------------------------------------------|-------------------|----------------------------|--------------------------------------------------------------|
| ~1       | Breakfast Blend Coffee<br>0010000800 (WB Mason (                                                                          | K-Cup Pods, 24/BX<br>Company)                     | Quantity<br>2 box | Price<br>\$26.67 USD       | Net Amount<br>\$53.34 USD<br>Gross Amount (j)<br>\$53.34 USD |
|          | Supplier Location ()<br>WB Mason Company<br>647 Summer Street Bost<br>Supplier Auxiliary Part ID<br>C-61482672 5830147607 | ∽<br>on, MA 02210 United State                    | Sup<br>GM         | plier Part Number<br>T6520 |                                                              |
|          | <ul><li>&gt; Accounting</li><li>&gt; Shipping</li></ul>                                                                   | GL Account (000051003<br>ShipTo(Plant) (5004 (1 R | aleigh Street))   |                            |                                                              |
| 2        | <ul> <li>Comments</li> <li>Attachments</li> </ul>                                                                         |                                                   |                   |                            |                                                              |
|          | > Others                                                                                                    |                                                   |                   |                            |                                                              |

2 Select the arrow next to the Comments or Attachments tab.

Click the arrow to

expand at the

1

## Adding Comments and Attachments

Add any necessary internal or external comments and/or attachments for this line. Note: When purchasing from a catalog supplier (e.g., WB Mason), do not make attachments visible to suppliers as this could cause the PO to fail or be

| delayed. | ✓ Comments                                                                                                    | Comments                                                            |
|----------|----------------------------------------------------------------------------------------------------|---------------------------------------------------------------------|
|          | 3 Write your comment Share with supplier Add                                                                                                    | section, enter<br>Comments in the<br>text box. Remove<br>comment if |
|          | JILL BROWN                                                                                                    | necessary.                                                          |
|          | Internal Note: This purchase was approved by the department.<br>Remove                                                                                                    | Check Share<br>with supplier* to                                    |
|          | JILL BROWN<br>5/28/20 Shared with supplier                                                                                                    | share with the supplier. If                                         |
|          | Supplier-Can you please ship these items by 6/4? Remove                                                                                                    | unchecked it will<br>only display<br>internally. <u>Click</u>       |
|          | ✓ Attachments                                                                                                    | Add.                                                                |
|          | Add       Image: Add state       Image: Add state       Image: Add state       Image: Add state       Image: Add state       Image: Add state       Image: Add state       Image: Add state </td <td>5 Under the Attachments</td> | 5 Under the Attachments                                             |
|          | JILL BROWN<br>5/28/20 Shared with supplier                                                                                                    | section, click<br><b>Browse</b> to upload<br>the attachment.        |
|          | 「哈<br>WB Mason Orde                                                                                                    | Check Share                                                         |
| BOSTON   | Note:<br>*Share with supplier: Check to share internally and with the supplier, unchecked will display                                                                                                    | with supplier* if necessary. Click                                  |

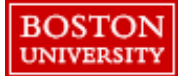

internally only. Comments/attachments shared with suppliers are noted in blue.

Requirement: Orders of ≥\$10,000 require an attachment before the PR can be submitted. View the Competitive Bid Requirements on the Policy Website.

Add.

I Inder the